### 1. 环境搭建

下面的步骤在下面操作系统下成功: Windows7 64 位旗舰版,微软原版。 Windows10 64 位旗舰版,微软原版。

### 1.1 安装 VS2013 (可不装)

下载文件名为: VS2013\_RTM\_ULT\_CHS.iso 这里使用专业版,正常安装,不过需要注意必须安装在C盘,选择全部安装。

#### 1.2 安装 WDK

下载文件名:GRMWDK\_EN\_7600\_1.ISO 正常安装,安装在C盘,只需要安装"Build Environment"即可。 安装完成后添加环境变量,新建系统变量WINDDK7,内容C:\WinDDK\7600.16385.1\

### 1.3 安装数字证书(压缩包有一键安装工具)

对于 64 位操作系统,如果要使用 Matlab 仿真或者 C++编程则需要完成本步骤。

- 选择"所有程序→Visual Studio 2013→ Visual Studio Tools", 在弹出界面选择"VS2013 x64 本机工具命令提示",以管理员模式打开命令提示窗口。Win+X
- 2、输入下面内容创建证书并保存
- 3、makecert -r -pe -ss PrivateCertStore -n CN=MyTestSigningCert MyTestSigningCert.cer,回车后提示 Succeeeded 表示正确。不要关闭命令窗口。
- 4、在命令行输入 certmgr.msc 查看刚才添加的证书

| 🚡 certmgr - [证书 - 当前用户\Priva                                                                                                    | ateCertStore\证书]   |                   |          |      |      |  |  |
|----------------------------------------------------------------------------------------------------|--------------------|-------------------|----------|------|------|--|--|
| 文件(F) 操作(A) 查看(V) 帮助(H)                                                                                                    |                    |                   |          |      |      |  |  |
| 🗢 🤿 🖄 🖬 📋 🙆 😖                                                                                                    | ? 🗊                |                   |          |      |      |  |  |
| 🗊 证书 - 当前用户                                                                                                    | 颁发给 ^              | 颁发者               | 截止日期     | 预期目的 | 友好名称 |  |  |
| <ul> <li>▷ ○ 个人</li> <li>▷ ○ 受信任的根证书颁发机构</li> <li>▷ 企业信任</li> <li>▷ □ 中级证书颁发机构</li> <li>▷ ○ Active Directory 用户对象</li> <li>▷ ○ 受信任的发布者</li> <li>▷ ○ 受信任的证书</li> <li>▷ ○ 受信任人</li> <li>□ ○ 受信任人</li> <li>□ ○ 管信任人</li> <li>□ ○ 管信任</li> </ul> | 编MyTestSigningCert | MyTestSigningCert | 2040/1/1 | <所有> | ≪无>  |  |  |

注意:此处证书只能有一个,多余删除即可。

5、在命令窗口输入下面命令激活测试窗口

Bcdedit /set testsigning yes , 提示"操作成功完成"表示正确。

注意:联想品牌电脑一键安装可能不成功,提示错误。

需要重启进入 BIOS 里关闭 Secure Boot。

6、添加环境变量 变量名:TWINCATTESTCERTIFICATE 变量值:MyTestSigningCert

7、重新启动电脑

在右下角显示测试模式下面内容为正确。

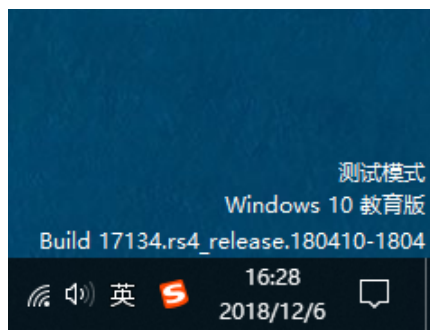

### 1.4 安装 TC3

如果是 32 位系统,可以先安装 TC2 再安装 TC3;对于 64 位操作系统不支持 TC2,只能安装 TC3。

安装文件:TC31-Full-Setup.3.1.4022.22.exe 使用默认目录。 安装后要求重启电脑。

1.5 安装 TC3 帮助 (可以不装)

安装文件:TC2-InfoSys.exe\TC3-InfoSys.exe 使用默认目录正常安装。

### 1.6 安装 EtherCAT 实时驱动

启动 VS2013, 在菜单 TWINCAT 选择下图所示项:

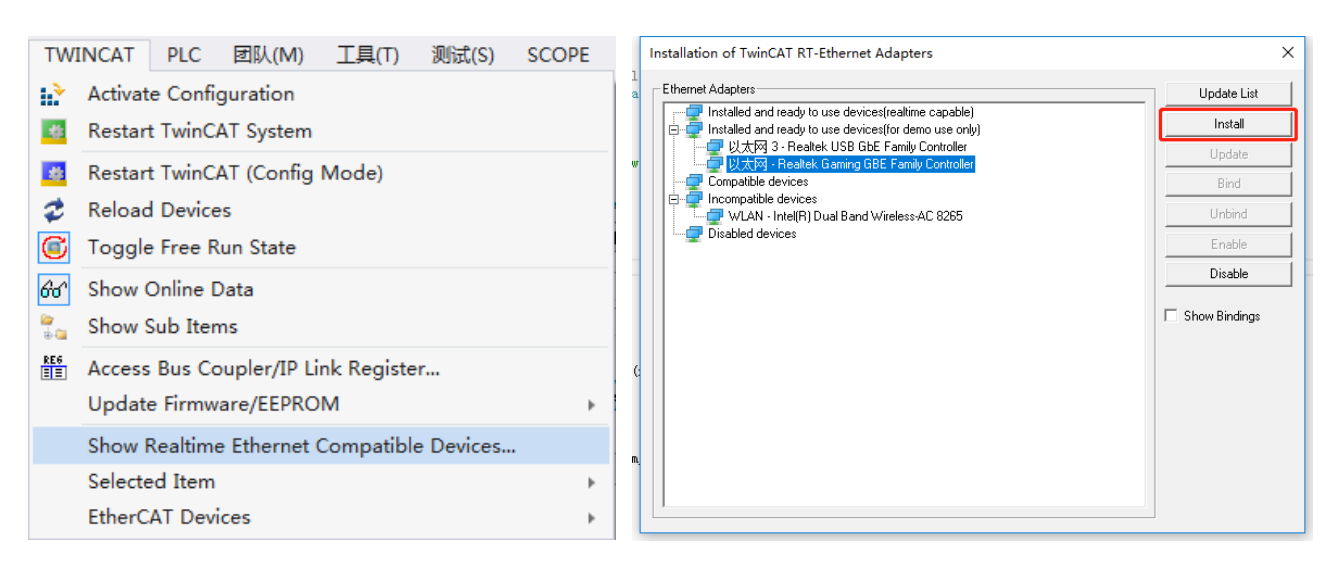

在弹出对话框中选择网卡后单击右边的 Install 按钮。

# 2. 基本用法

## 2.1 硬件连接

连接设备网口和电脑网口,供电(具体连接方法查阅相应模块使用手册)。

## 2.2 建立工程

| 启动 VS2013,                                                                                | 选择起始页                                                                                | 的        | New TwinCAT | Project    | 新建一个工                | 程。                                         |                     |                    |
|-------------------------------------------------------------------------------------------|--------------------------------------------------------------------------------------|----------|-------------|------------|----------------------|--------------------------------------------|---------------------|--------------------|
| 新建项目                                                                                      |                                                                                      |          |             |            |                      |                                            |                     | ? <mark>-x-</mark> |
| ▶ 最近                                                                                      |                                                                                      | .NET Fra | amework 4.5 | → 排序依据     | 髩: 默认值               | -                                          | # Ⅲ 提索已             | 安装模板 🔎・            |
| ▲ 已安装                                                                                     |                                                                                      |          | TwinCAT XAE | Project Tw | inCAT Project        | <b>类型:</b> Tw                              | inCAT Project       |                    |
| ▲ 模板<br>▷ Visual C++<br>▷ 其他语言<br>▷ 其他项目类型<br>TwinCAT Mea<br>TwinCAT Proje<br>示/에<br>▷ 联机 | ▲ 模板<br>▷ Visual C++<br>▷ 其他语言<br>▷ 其他项目类型<br>TwinCAT Measurement<br>TwinCAT Project |          |             |            | TwinCAT<br>Configura | TwinCAT XAE SystemManager<br>Configuration |                     |                    |
|                                                                                           |                                                                                      |          | 单击此处以       | 从联机并查找     | <u>草板。</u>           |                                            |                     |                    |
| 名称(N):                                                                                    | App1                                                                                 |          |             |            |                      |                                            |                     |                    |
| 位置(L):                                                                                    | F:\Project\Ethe                                                                      | rCat\    |             |            | -                    | 浏览(B)                                      |                     |                    |
| 解决方案名称(M):                                                                                | App1                                                                                 |          |             |            |                      | □ 为解决方象                                    | 髦创建目录(D)<br>⊁砰等珊(□) |                    |
|                                                                                           |                                                                                      |          |             |            |                      |                                            | 确定                  | 取消                 |

## 2.3 扫描设备

如果只是一个从机设备的话,可以直接安装下图所示扫描设备

| MOTION<br>PLC<br>SAFETY |         | ,                         |                    |
|-------------------------|---------|---------------------------|--------------------|
| ‰ C++<br>☑ I/O          |         |                           |                    |
| 🔁 Device                | ت<br>to | 添加新项(W)<br>添加现有项(G)       | Ins<br>Shift+Alt+A |
|                         | 10      | Scan                      |                    |
|                         | Û       | 粘贴(P)<br>Paste with Links | Ctrl+V             |

在弹出对话框中将显示扫描到的设备,选中该设备(默认选中)后单击 OK 按钮。

| 1 new I/O devices found                                                | ×                                          |
|------------------------------------------------------------------------|--------------------------------------------|
| ▼Device 2 (EtherCAT) [本地连接 (TwinCAT-Intel PCI Ethernet Adapter (Gigab) | OK<br>Cancel<br>Select All<br>Unselect All |

在后面弹出的对话框都点击"是"确认。

如果没有出错的话,这时就和设备连接上了,解决方案资源管理器中显示如下。

| 解决方案资源管理器                                      | <mark>₽ ×</mark> TwinCA                                                                                 | TTest +⊐ >                                                    | < Test1.cpp S                                                        | cope YT Project                                             |                                                       |                                                                    |                                                    |                                    |           |  |
|------------------------------------------------|----------------------------------------------------------------------------------------------------|---------------------------------------------------------------|----------------------------------------------------------------------|-------------------------------------------------------------|-------------------------------------------------------|--------------------------------------------------------------------|----------------------------------------------------|------------------------------------|-----------|--|
| ○ ○ 습 `o - ♂ ฮ 🕨 🗕                             | Gen                                                                                                    | ral EtherC                                                    | AT Process Data On                                                   | ine                                                         |                                                       |                                                                    |                                                    |                                    |           |  |
|                                                | р -<br>Na<br>Оb<br>Туг<br>Со                                                                            | me:<br>ject ld:<br>e:<br>mment:                               | Box 1 (E7.820.001)<br>0x03020001<br>E7.820.001 16-ch Dig<br>Disabled | In/16-ch Relay (                                            | Out(Acce:                                             | ss_Byte)                                                           | Id: 1                                              | abols _                            |           |  |
|                                                | Name<br><sup>#</sup> Inp<br><sup>#</sup> Wc<br><sup>#</sup> Inp<br><sup>#</sup> Sta<br><sup>#</sup> Out | ut(0)<br>ut(1)<br>State<br>utToggle<br>se<br>put(0)<br>put(1) | Online                                                               | Type<br>BITARR8<br>BIT<br>BIT<br>UINT<br>BITARR8<br>BITARR8 | Size<br>1.0<br>1.0<br>0.1<br>0.1<br>2.0<br>1.0<br>1.0 | >Add<br>26.0<br>27.0<br>1522.0<br>1524.0<br>1548.0<br>26.0<br>27.0 | In/Out<br>Input<br>Input<br>Input<br>Input<br>Outp | User<br>0<br>0<br>0<br>0<br>0<br>0 | Linked to |  |
| <ul> <li>InfoData</li> <li>Mannings</li> </ul> | 1日天列:<br>▼ -                                                                                            | ×<br>② 0 个错误<br>説明                                            | ₹│▲0个警告│ <b>0</b>                                                    | 22 个消息   Cle                                                | ar                                                    |                                                                    |                                                    |                                    |           |  |
| Mappings                                       |                                                                                                    |                                                               |                                                                      |                                                             | 1.00                                                  | <u>.</u>                                                           |                                                    | • • ••••                           |           |  |

## 2.4 查看模块开关输入状态

双击 Box1,打开 Din Input,观察客户区显示的 Online 项,连接外部采集信号,可以看见值跟 随变化。

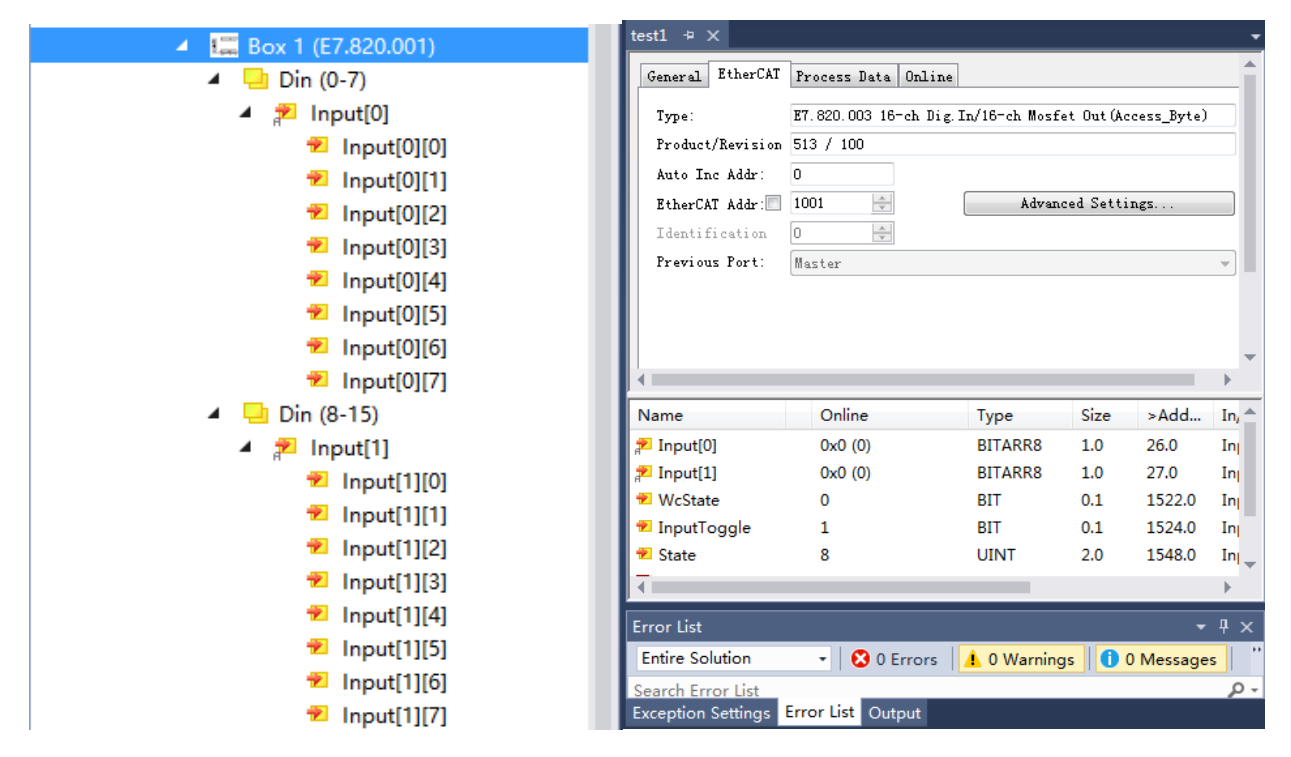

## 2.5 查看模块模拟量输出值

双击 Box1,右键 Output,选择 Online Write,填入1~255,点击 OK,对应输出端 LED 灯

亮。打开 Dout output, 观察客户区显示的参数 Online 项, 可看见值跟随变化。

| 🔺 🏣 Box 1 (E7.820.001)        | test1 + ×          |                       |                |              |            | -        |            |
|-------------------------------|--------------------|-----------------------|----------------|--------------|------------|----------|------------|
| ▶ 🛁 Din (0-7)                 | General EtherCAT   | Process Data Online   |                |              |            |          |            |
| Din (8-15)                    | Туре:              | E7.820.003 16-ch Dig. | In/16-ch Mosfe | t Out(Ac     | cess Byte) | _        |            |
| Dout(0-7)                     | Product/Revision   | 513 / 100             | ·              |              |            |          |            |
| ▲ Output[0]                   | Auto Inc Addr:     | 0                     |                |              |            |          |            |
| Cutput[0][0]                  | EtherCAT Addr:     | 1001                  | Ådvanc         | ed Setti:    | ngs        |          |            |
|                               | Identification     | 0                     |                |              |            | _        |            |
| Output[0][2]     Output[0][3] | Previous Port:     | Master                |                |              |            | <b>*</b> |            |
| Output[0][4]                  |                    |                       |                |              |            |          |            |
| Dutput[0][5]                  |                    |                       |                |              |            |          |            |
| Output[0][6]                  |                    |                       |                |              |            | • •      |            |
| Output[0][7]                  | Name               | Online                | Туре           | Size         | >Add       | In 🚔     |            |
| 4 📕 Dout(8-15)                | P Input[0]         | 0x0 (0)               | BITARR8        | 1.0          | 26.0       | Inj      |            |
| ▲ ➡ Output[1]                 | 📌 Input[1]         | 0x0 (0)               | BITARR8        | 1.0          | 27.0       | Inj      |            |
| Output[1][0]                  | 🔁 WcState          | 0                     | BIT            | 0.1          | 1522.0     | Inj      |            |
| • Output[1][1]                | InputToggle        | 1                     | BIT            | 0.1          | 1524.0     | Inj      |            |
| Output[1][2] Output[1][2]     | - Jace             | 0                     | UINI           | 2.0          | 1340.0     |          |            |
| Output[1][4]                  |                    |                       |                | _            | _          |          |            |
| Output[1][5]                  | Error List         |                       | A Dilloreine   |              | ~          | + ×      |            |
| Dutput[1][6]                  | Search Error List  | •   🐼 U Errors        | 1 0 warning    | s <b>U</b> U | i wiessage | S        |            |
| Output[1][7]                  | Exception Settings | Error List Output     |                |              |            |          |            |
|                               | Cutrut[0]          |                       | DITADDO        | 1.0          | 26.0       |          | •          |
|                               | P Output[0]        |                       | BITARRS        | 1.0          | 20.0       | Outp     | . 0<br>. 0 |
|                               | "- output 1        |                       | 51111110       |              | 2.10       | outpi    |            |
| Set Value Dialo               | og .               | -                     | x              |              |            |          |            |
|                               | -9                 |                       |                |              |            |          |            |
| Dec:                          | 255                | ОК                    |                |              |            |          |            |
| l Have                        | 0.55               | Concel                |                |              |            |          |            |
| Hex:                          | UXFF               | Lancei                |                |              |            |          |            |
| Float:                        |                    |                       |                |              |            |          |            |
|                               |                    |                       |                |              |            |          |            |
|                               |                    |                       |                |              |            |          |            |
| Bool:                         |                    | Hex Edit.             |                |              |            |          |            |
| Binary:                       | FF                 | 1                     |                |              |            |          |            |
| Bit Size:                     | ◎ 1 ● 8 ◎ 16 ◎ 32  | ◎ 64 ◎ ?              |                |              |            |          |            |
|                               |                    |                       |                |              |            |          |            |

或者在客户区指示灯右键菜单中选择 Online Write '0'或 Online Write '1'也可以。

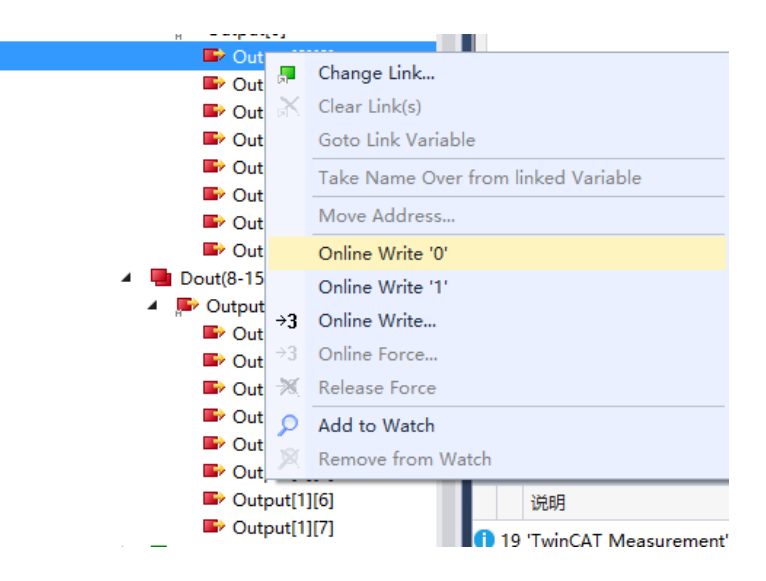

电脑网口连接 EtherCAT 设备后,直接把网线接到外网是不能正常上网的。可以选择右下角 T3 图标的 System 的 Config 进行切换。切换后就可以连接到外网了。

|   |                       | 0 | About TwinCAT          |  |  |  |  |
|---|-----------------------|---|------------------------|--|--|--|--|
|   |                       | 8 | Event Viewer           |  |  |  |  |
|   |                       | C | TwinCAT Switch Runtime |  |  |  |  |
|   |                       | M | TwinCAT XAE (VS 2013)  |  |  |  |  |
|   |                       | æ | Realtime Settings      |  |  |  |  |
|   |                       |   | Rou <u>t</u> er        |  |  |  |  |
| * | <u>S</u> tart/Restart |   | <u>S</u> ystem         |  |  |  |  |
| * | C <u>o</u> nfig       | 8 | 🏥 🕼 🏪 🐚 2016/6/30      |  |  |  |  |

上网结束需要切换回来时再次 Config 一下,并且在 VS 刚才的界面中点击 🕏 重新加载下设备就可以了。

## 2.7 C++工程(简单流水灯程序)

### 2.7.1 新建工程

选择 C++, 右键, 添加新项建立新工程, 如下图所示

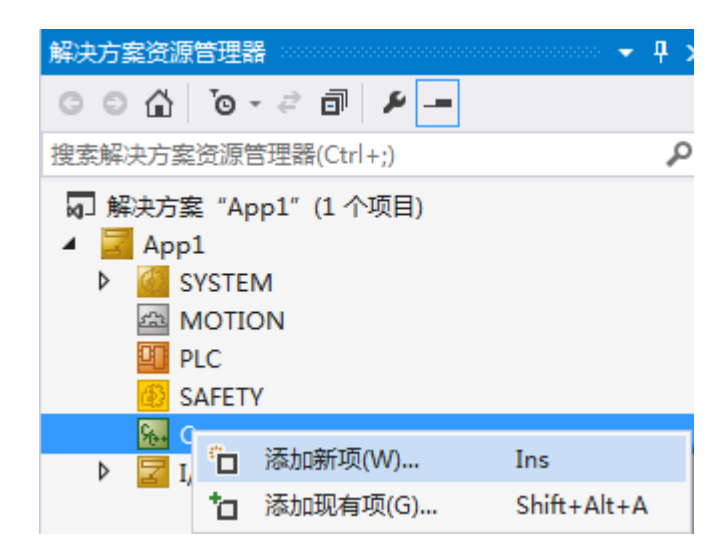

选择下面工程类型,名称为 VcTest

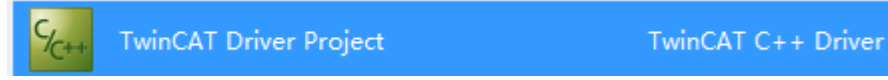

选择 C++模块后点击"添加"按钮

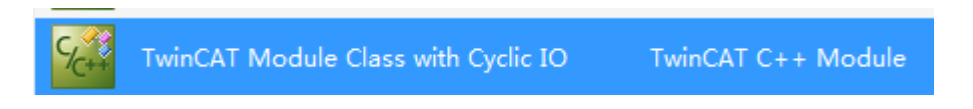

这里模块名为默认值,点击OK。

添加输入变量 change , 类型为 BOOL ; 添加输出变量 icount , 类型为 INT。

| <ul> <li>Modules</li> <li>Test1</li> <li>Implemented Interfaces</li> <li>Parameters</li> <li>Data Areas</li> <li>Inputs</li> <li>Symbols</li> <li>Value</li> <li>Status</li> <li>Data</li> </ul> | General properties          Name       change         Display Text       |
|----------------------------------------------------------------------------------------------------|--------------------------------------------------------------------------|
| □ Implemented Interfaces<br>Parameters<br>Data Areas<br>Inputs<br>Unputs<br>Unputs<br>Value<br>Control<br>Data<br>Icount<br>T程右键选择图元面 生成代码                                                       | Name icount Display Text Specification Alias Choose data type Select INT |
| ▲ 社 山 健 短 叶 国 小 英 / 工 成 1 CH3<br>▲ W CTest<br>▲ VcTest F<br>▲ VcTest F<br>▲ U Hood<br>修改 Module1.h 如下图所示<br>50<br>51<br>52<br>53<br>}:                                                           | TwinCAT TMC Code Generator<br>TwinCAT Publish Modules                    |

修改 Module1.cpp 如下图所示

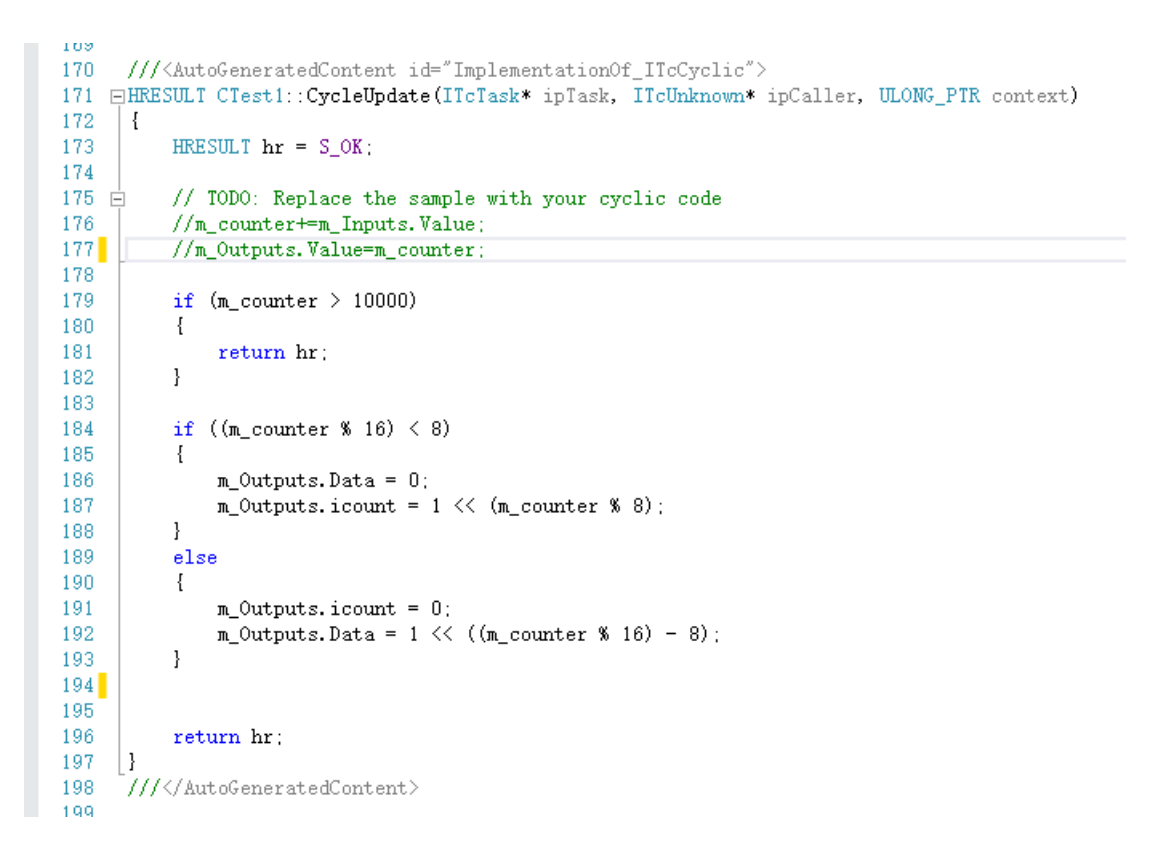

选中C++工程,在右键菜单中选择生成,编译。正确的话输出窗口提示如下。

| 輸出       |        |       |           |          |        |     |      |      |       |        |         |
|----------|--------|-------|-----------|----------|--------|-----|------|------|-------|--------|---------|
| 显示       | 输出来源   | ₹(S): | 生成        |          |        |     |      |      |       | -      | <u></u> |
| 1><br>1> | Number | of fi | les succe | essfully | Signed | : 1 |      |      |       |        |         |
| 1><br>1> | Number | of wa | rnings: ( | )        |        |     |      |      |       |        |         |
| 1><br>1> | Number | of er | rors: O   |          |        |     |      |      |       |        |         |
| ===      |        | 生成:   | 成功 1      | 个,失败     | 0个,    | 最新  | 0 个, | 跳过 0 | ) 个 ( | ====== | ===     |

#### 2.7.2 添加模块

选中 C++下的 VcTest,在右键弹出菜单选择"添加新项"

| C++            |                  | 175<br>176 | //m_Outputs.Value=m<br>if (m_Inputs.change |
|----------------|------------------|------------|--------------------------------------------|
| VcTest Project | ° <mark>n</mark> | 添加新项(W)    | Ins                                        |
| ▶ 🔽 I/O        | X                | 移除(V)      | Del                                        |

弹出窗口选择 CModule1[module]后点击 OK。

添加完成后可以在这个 C++项目中看到此项目的一些 IO 变量

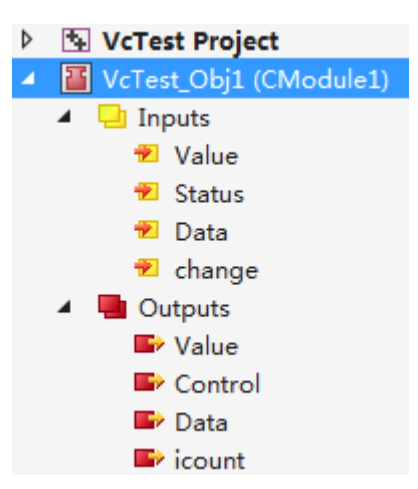

选择 SYSTEM 下的 Tasks 项,在右键菜单中选择"添加新项",插入任务"task test"。

| 解决方案资源管理器 🔹 ▼ 🖡 🗙                         | VcTest.tmc [ |
|-------------------------------------------|--------------|
| ලට∆ <sup>™</sup> ල-දට වේ ළ <mark>–</mark> | VcTest       |
|                                           | 166          |
| 後系解伏万条页線日理裔(Ct∩+;) ₽ *                    | 167          |
| 📶 解决方案 "App1" (1 个项目)                     | 168          |
|                                           | 169 📮        |
|                                           | 170          |
| SYSTEM                                    | 171          |
| License                                   | 172          |
| 👂 🥚 Real-Time                             | 173 🖨        |
| Tasks                                     | 174          |
| 蹈 Routes <sup>™</sup> □ 添加新项(W)…          | Ins          |
| TcCOM ( <b>1</b> 添加现有项(G)                 | Shift+Alt+A  |

选中 ▶ III VcTest\_Obj1 (CModule1) 把新建的任务分给刚 C++项目

| Object Context Parameter (Init) Data | Area Interfaces Interface Pointer |          |                 |
|--------------------------------------|-----------------------------------|----------|-----------------|
| Context:                             | 1                                 |          |                 |
| Depend On:                           | Manual Config 🔹                   |          |                 |
| Need Call From Sync Mapping          |                                   |          |                 |
| Data Areas:                          | Interfaces:                       |          |                 |
| 0 'Inputs'                           |                                   |          |                 |
| 1 Outputs                            |                                   |          |                 |
|                                      |                                   |          |                 |
| Data Pointer:                        | Interface Pointer:                |          |                 |
|                                      |                                   |          |                 |
|                                      |                                   |          |                 |
|                                      |                                   |          |                 |
| Result:                              |                                   |          |                 |
| ID Task                              | Name                              | Priority | Cycle Time (µs) |
| 1 02010020                           | Task test                         | 1        | 10000           |

#### 2.7.3 连接变量到硬件

按照下图所示将 Data 和 icount 输出变量分别连接到 Box1 的 Output[0]和 Output[1]。

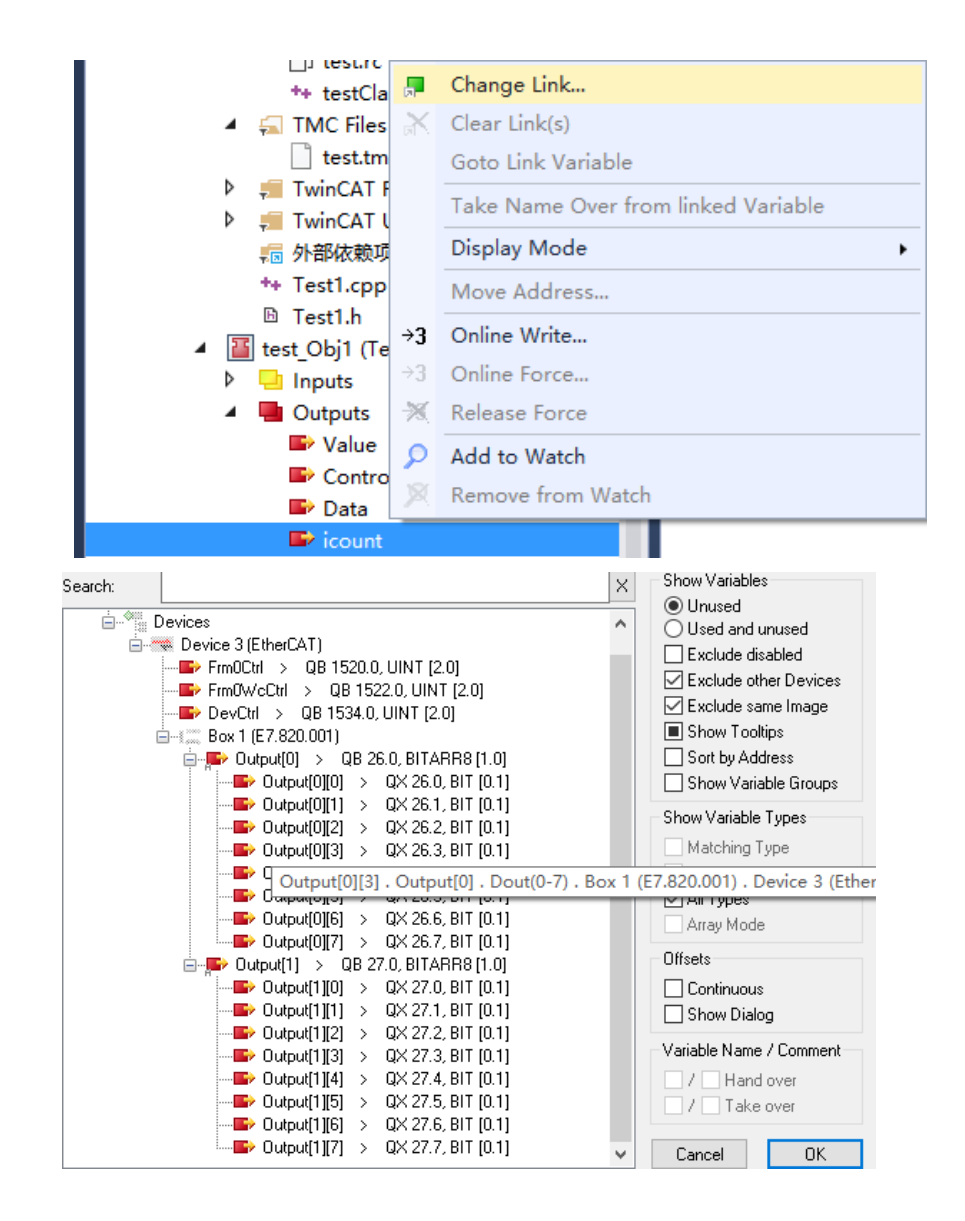

### 2.7.4 执行程序

双击 SYSTEM 下的 Real-Time,在 C++ Debugger 页勾选 Enable C++ Debugger。

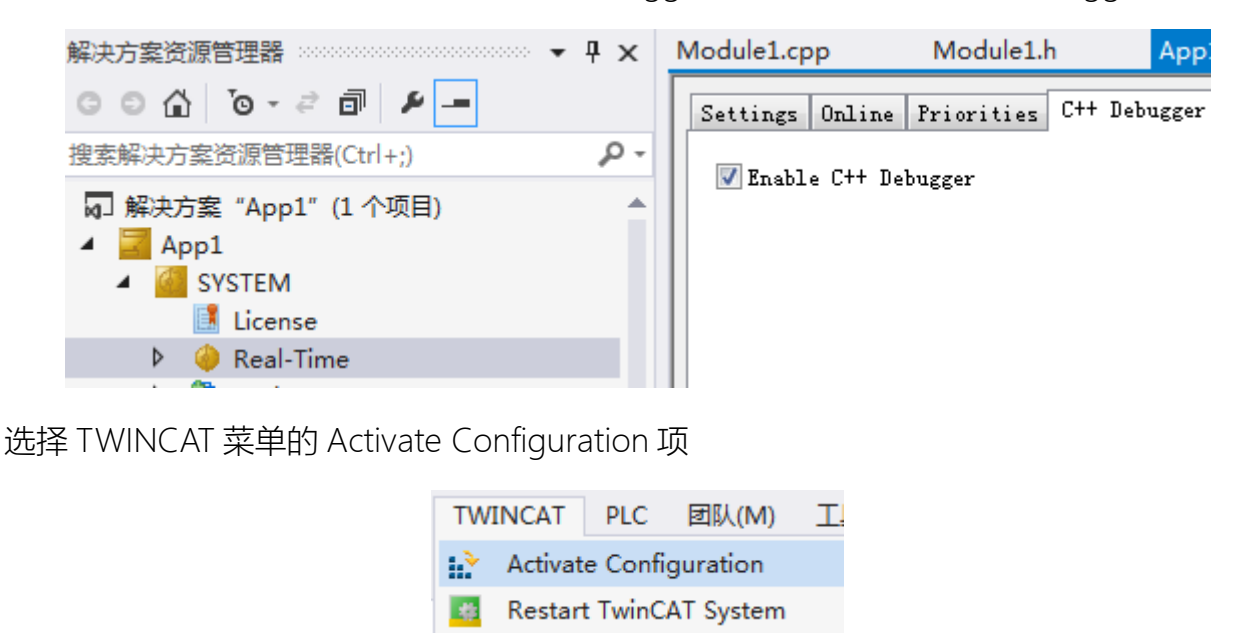

在弹出菜单选择"确定",右下角图标变为绿色

## 2.7.5 调试操作

如图点击 TwinCAT Debugger 进入调试模式,可以观察变量和断点调试。

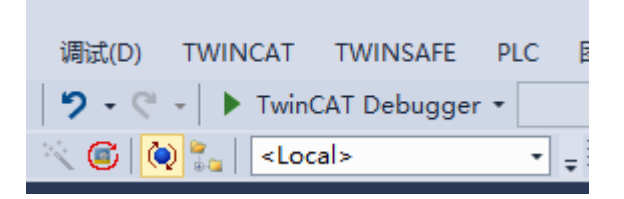